## 明石市物品・サービス電子入札システム

# 【物品・サービス システム操作マニュアル】 (受注者・利用者登録編)

## 令和7年3月

### 目次

| 1. 利用者登録(ID/パスワード) | .1 |
|--------------------|----|
| 1.1 利用者登録の流れ       | 1  |
| 1.2 パスワード変更        | 2  |
| 1.3 利用者登録          | 6  |

### 1.利用者登録(ID/パスワード)

「物品・サービス」では、電子入札システムヘログインするために ID とパスワードを利用します。

ID/パスワードでログインを行う業者は、電子入札システムを利用するために、利用者登録にて、必要な連絡先等の情報の登録を行う必要があります。

なお、電子入札システムで利用者登録をする前に、入札情報サービスで初期パスワードの変更が必要 となります。

1.1 利用者登録の流れ

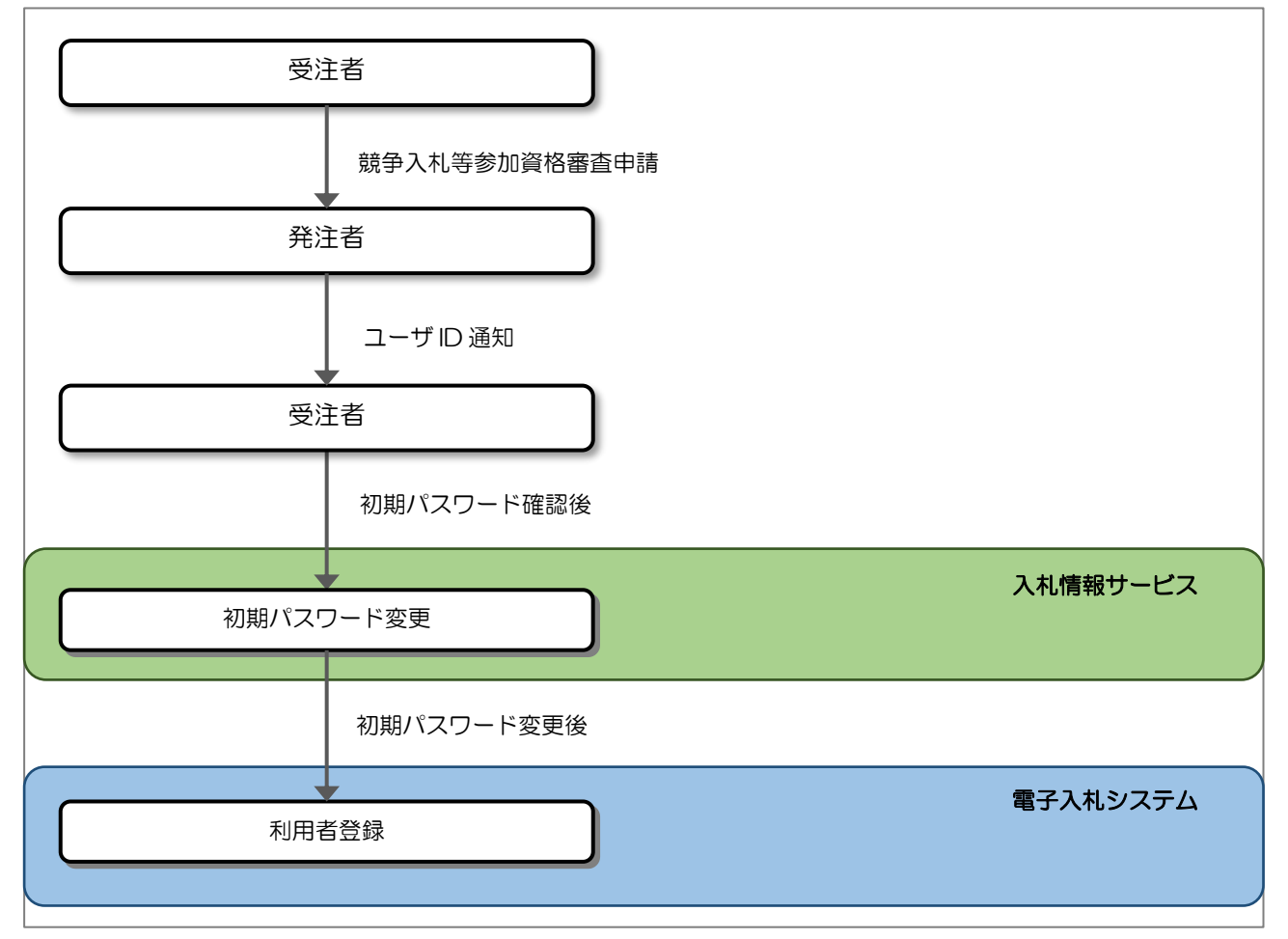

※登録後に連絡先の内容を修正する場合にも本機能を利用します。

※電子入札システムの機能名が「利用者変更」ですが、電子入札システムでの操作については「利用者 登録」としています。 1.2 パスワード変更 初回ログイン時、セキュリティ担保のためパスワードを変更する必要があります。 入札情報サービスでパスワードを変更します。 入札情報サービスのログイン画面は、明石市ホームページの入札コーナーから表示します。 https://www.city.akashi.lg.jp/zaimu/keiyaku\_ka/top.html 入札コーナー>物品・サービス 電子入札システム>物品・サービス電子入札システム入口

, 明石市 入札情報サービス AKASHI CITY メインメニュー 建設工事 <u>発注見通し</u> <u>発注見通し</u> コンサル 入札公告情報 入札公告情報 物品・サービス 建設工事 コンサル 入札契約結果 入札契約結果 共通 入札参加資格者情報 入札参加資格者情報 ■操作に関するお問い合わせ 明石市電子入札システムヘルプ デスク 1 ログイン TEL:0570-01-5012 発注見通し Mail : <u>akashi-help@efftis.jp</u> 受付時間:平日8時半~17時半 物品・サービス 入札公告情報 (12:00~13:00は除く) 入札契約結果 ■制度に関するお問い合わせ 入札参加資格者情報 明石市 総務局 財務室 契約担当 TEL:078-918-5012 FAX : 078-918-5153 お知らせ 公開日 お知らせ内容 所属 【重要】 お知らせ02 総務局 財務室 契約担 令和4年09月02日 <u>お知らせ②[Excel形式](19MB)</u> 当 お知らせ01 総務局 財務室 契約担 令和4年07月26日 <u>お知らせ①[Excel形式](20MB)</u> 当

#### (1) ログイン画面の表示

#### 【操作説明】

① 「ログイン」をクリックし、ログイン画面を表示します。

(2) パスワード変更

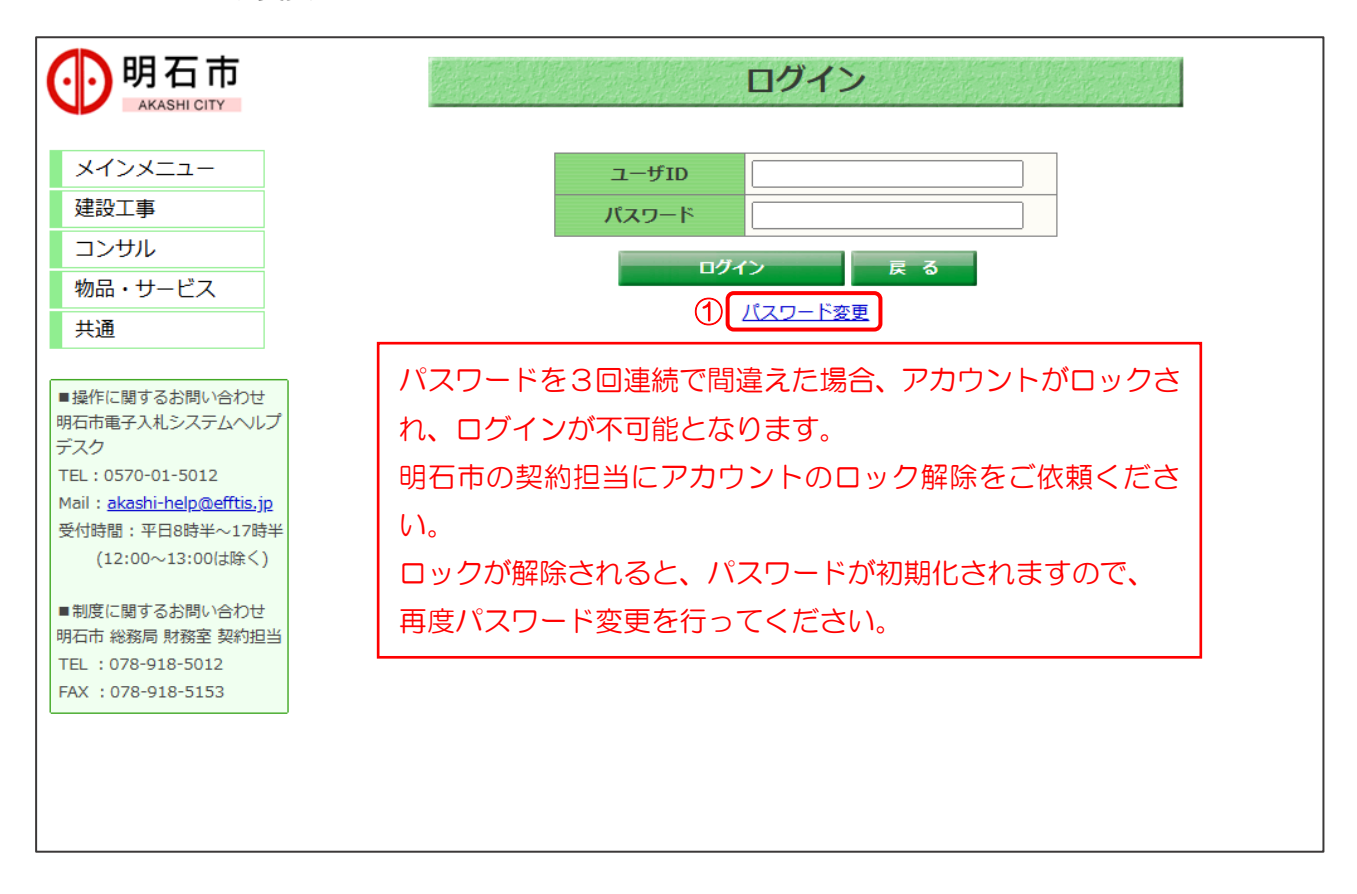

【操作説明】

- ① 「パスワード変更」をクリックします。
- ※ パスワードを変更する場合、「ユーザID」と「パスワード」の入力は不要です。
- ※ 初期パスワードを変更せずに「ユーザID」と「パスワード」を入力し、「ログイン」ボタンをクリックすると、以下のメッセージが表示されます。

「初回ログインです。仮パスワードの為、パスワード更新を行ってください。 パスワードを更新するには、パスワード変更リンクをクリックしてください。」

【項目説明】

戻るボタン:メインメニューを表示します。

#### (3) パスワード再設定 🕖 明石市 パスワード再設定 AKASHI CITY メインメニュー ユーザID 必須 建設工事 1 パスワード 必須 ..... 半角英数記号を含む8文字以上 コンサル 新しいパスワード 必須 ..... 半角英数記号を含む8文字以上 物品・サービス 新しいパスワード(確認) 必須 ••••• 半角英数記号を含む8文字以上 共通 設定 戻る 2 ■操作に関するお問い合わせ 明石市電子入札システムヘルブ デスク TEL:0570-01-5012 Mail : <u>akashi-help@efftis.jp</u> 受付時間:平日8時半~17時半 (12:00~13:00は除く) ■制度に関するお問い合わせ 明石市 総務局 財務室 契約担当 TEL:078-918-5012 FAX : 078-918-5153

【操作説明】

各入力項目を入力します。※半角英数記号を含む8文字以上のパスワードを設定してください。
 「設定」ボタンをクリックします。

※ 正常に処理が終了すると、ログイン画面が表示されます。変更後のパスワードを入力してログインを行ってください。

【パスワードに使用できる記号一覧(半角記号)】

| No. | 記号 | 記号名称     |
|-----|----|----------|
| 1   | !  | 感嘆詞      |
| 2   | ?  | 疑問符      |
| 3   | "  | 引用符      |
| 4   | #  | 番号記号、井桁  |
| 5   | \$ | ドル記号     |
| 6   | %  | パーセント    |
| 7   | &  | アンパサンド   |
|     |    | (アンド)    |
| 8   | ~  | アンサングラーブ |
| 9   | ٤  | アポストロフィー |
| 10  | (  | 左小括弧     |
|     |    |          |
| 11  | )  | 右小括弧     |

| No. | 記号 | 記号名称     |
|-----|----|----------|
| 12  | {  | 左中括弧     |
| 13  | }  | 右中括弧     |
| 14  | [  | 左大括弧     |
| 15  | ]  | 右大括弧     |
| 16  |    | 縦棒       |
| 17  | /  | 斜線       |
| 18  | ¥  | 円記号または   |
|     |    | バックスラッシュ |
| 19  | ~  | 波線(符号)   |
| 20  | -  | アンダーライン  |
| 21  | +  | 正符号      |
|     |    |          |
| 22  | -  | 負符号、ハイフン |

| No. | 記号 | 記号名称         |  |
|-----|----|--------------|--|
| 23  | =  | 等号           |  |
| 24  | <  | 不等号(より小)     |  |
| 25  | >  | 不等号(より大)     |  |
| 26  | *  | アスタリスク       |  |
| 27  | •  | 終止符          |  |
| 28  | ,  | コンマ          |  |
| 29  | :  | עםכ          |  |
|     |    |              |  |
| 30  | ;  | セミコロン        |  |
| 31  | @  | 単価記号(アットマーク) |  |
| 32  | ^  | アンサンシルコンフレッ  |  |
|     |    | クス(キャロット)    |  |

#### 【項目説明】

| 項目名          | 必須 | 最大文字数  | 項目説明                             |  |
|--------------|----|--------|----------------------------------|--|
| ユーザロ         | 0  | 半角数字   | ユーザID を入力します。                    |  |
|              |    | 256 文字 | ※ 別途、明石市より通知される、ユーザID を入力してください。 |  |
| パスワード        | 0  | 半角英数記号 | パスワードを入力します。                     |  |
|              |    | 256 文字 | ※ 別途、明石市より通知される、8桁以上の初期パスワードを    |  |
|              |    |        | 入力してください。                        |  |
| 新しいパスワード     | 0  | 半角英数記号 | 新しいパスワードを入力します。                  |  |
|              |    | 256 文字 | ※ 新しいパスワードは各自で保管してください。          |  |
|              |    |        | ※ 半角英数記号を含む8文字以上で入力してください。       |  |
| 新しいパスワード(確認) | 0  | 半角英数記号 | 新しいパスワードを入力します。                  |  |
|              |    | 256 文字 |                                  |  |

#### 1.3 利用者登録

入札情報サービスでパスワードを変更後、電子入札システムで利用者登録をします。 電子入札システムのトップページを開きます。

(1) 「調達区分」選択

| ●明石市<br>AKASHI CITY |                   |
|---------------------|-------------------|
|                     | 調達機関/業務選択画面(受注者用) |
|                     | 調達機関 : 明石市 ✔      |
|                     | ◎工事、コンサル          |
|                     | ① <u>◎物品・サービス</u> |
|                     |                   |
|                     |                   |
|                     |                   |
|                     |                   |
|                     |                   |

【操作説明】

① 物品・サービスの利用者登録メニューを表示する場合は「◎物品・サービス」をクリックします。

#### (2) 「利用者登録(ID/パスワード)」/「電子入札システム(ID/パスワード)」選択

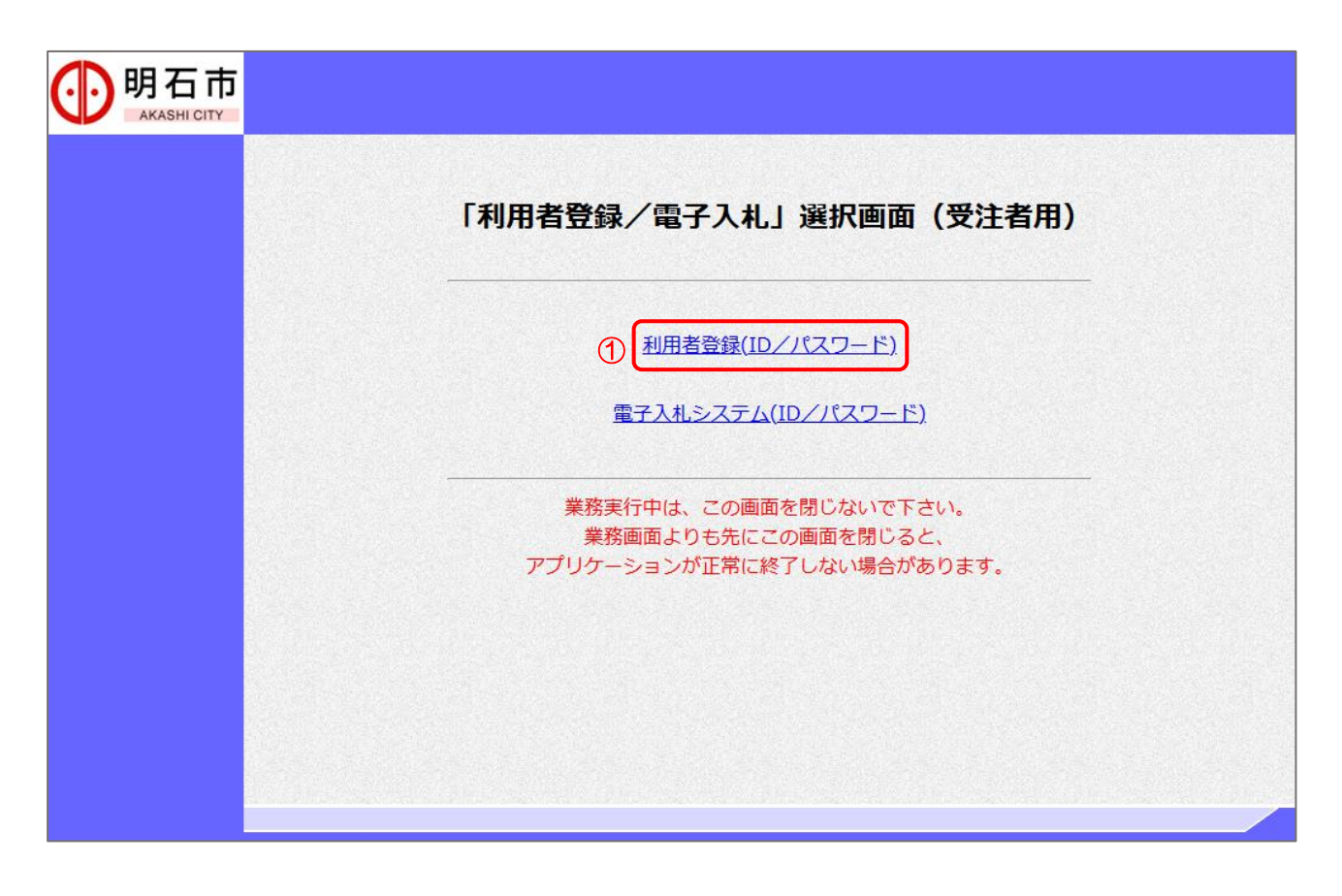

#### 【操作説明】

①「利用者登録(ID/パスワード)」をクリックします。

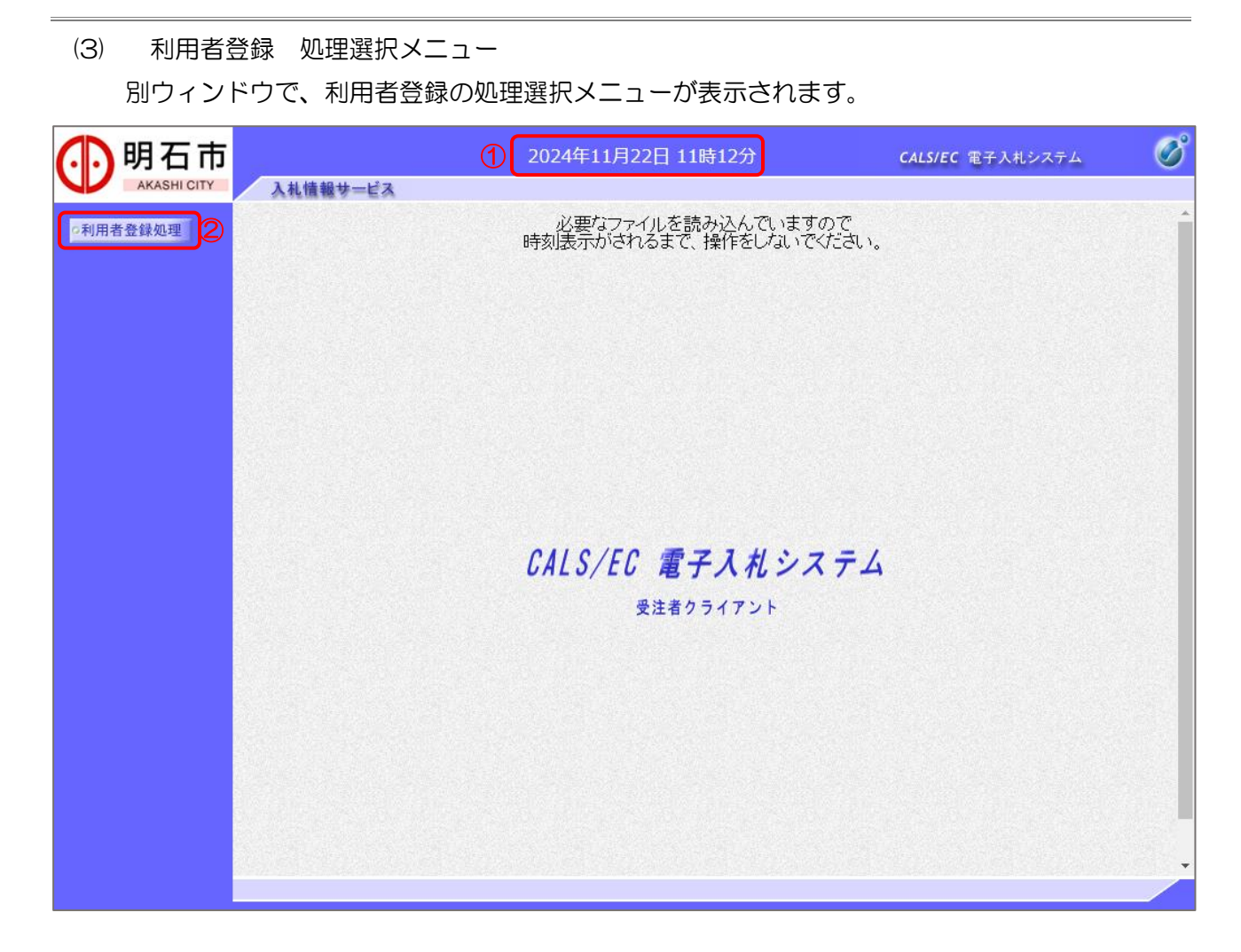

【操作説明】

- ① 現在の日時が表示されるまで、画面操作を行わないでください。
- ②「利用者登録処理」をクリックします。

(4) 簡易認証利用者登録メニュー簡易認証利用者登録メニューが表示されます。

|                        | レシステム 🍼 |
|------------------------|---------|
| AKASHI CITY 入札情報サービス   |         |
| の利用者登録処理 簡易認証利用者登録メニュー |         |
|                        |         |
|                        |         |
|                        |         |
|                        |         |
|                        |         |
|                        |         |
|                        |         |
|                        |         |
|                        |         |
|                        |         |
|                        |         |
|                        |         |
|                        |         |
|                        |         |
|                        |         |
|                        |         |
|                        |         |

【操作説明】

①利用者登録をするために、「変更」ボタンをクリックします。

#### (5) 利用者情報検索

| <b>明石市</b> | 3.共佳報共_ビス | 2025年02月05日 13時54分                              | <b>CALS/EC</b> 電子入札システム            | Ø |
|------------|-----------|-------------------------------------------------|------------------------------------|---|
| ○利用者登録処理   | 人化植物サービス  | 利用者情報検索                                         |                                    |   |
|            | 1         | 資格審査情報の検索を行います。業者番号、ユーザID、パス<br>(※)の項目は、必須入力です。 | ワードを入力して下さい。                       |   |
|            | 業者番号 :    | (*)                                             | (半角数字10文字)<br>(半角英数字6文字) ト256字)以内) |   |
|            | パスワード:    |                                                 | (※)(半角英数字記号6文字以上256文字以内)           |   |
|            |           | 2<br>検索 <u>戻</u> る                              |                                    |   |
|            |           |                                                 |                                    |   |

【操作説明】

- ① 各項目を入力します。
- ②「検索」ボタンをクリックします。
- ③ 利用者登録メニューに戻る場合は「戻る」ボタンをクリックします。

【項目説明】

| 項目名   | 必須 | 最大文字数  | 項目説明                           |
|-------|----|--------|--------------------------------|
| 業者番号  | 0  | 半角数字   | 業者番号を入力します。                    |
|       |    | 10 文字  | ※ 別途、明石市より通知される10桁の業者番号を入力してく  |
|       |    |        | ださい。                           |
| ユーザID | 0  | 半角英数字  | ユーザID を入力します。                  |
|       |    | 256 文字 | ※ 別途、明石市より通知されるユーザIDを入力してください。 |
| パスワード | 0  | 半角英数記号 | パスワードを入力します。                   |
|       |    | 256 文字 | ※ 入札情報サービスで変更したパスワードを入力してくださ   |
|       |    |        | ίι.                            |

#### (6) 利用者登録

利用者情報の登録を行います。

| ,明石市        |                                                                                      | 2025年02月05日 13時55分                                                                                  | CALS/EC 電子入札システム                                                                                                    | 6 |
|-------------|--------------------------------------------------------------------------------------|----------------------------------------------------------------------------------------------------|----------------------------------------------------------------------------------------------------|---|
| AKASHI CITY | 入礼情報サービス                                                                             |                                                                                                    |                                                                                                    |   |
| 利用者登録処理     |                                                                                      | 利用者変更                                                                                               |                                                                                                    |   |
|             |                                                                                      | 利用者変更では、登録されている業者情報の変<br>(※)の項目は、必須入力です。                                                            | 更を行います。                                                                                                    |   |
|             | 企業情報                                                                                 |                                                                                                    |                                                                                                    |   |
|             | <ol> <li>業者番号<br/>企業名称<br/>企業郵便番号<br/>企業住所<br/>代表者氏名<br/>代表者役職<br/>代表電話番号</li> </ol> | : 物品_OO1<br>: 物品_OO1<br>: 000-0000<br>: 所在地<br>: 代表者氏名<br>: 有限責任社員<br>: 000-000-0000                |                                                                                                    |   |
|             | 代表FAX番号<br>部署名                                                                       | : 000-000-0000                                                                                      | (※) (30文字以内)                                                                                                    |   |
|             | 代表窓口連絡先情報                                                                            | 指名時はここにメールが送信されます。                                                                                  |                                                                                                    |   |
|             | 連絡先名称(部署名等)<br>連絡先郵便番号<br>連絡先住所<br>連絡先氏名<br>連絡先面話番号<br>連絡先面話番号                       | :代表者氏名<br>:000-0000<br>:所在地<br>:代表者氏名<br>:000-000-0000<br>:000-000-0000                             |                                                                                                    |   |
|             | 連絡先メールアドレス                                                                           | : buppin@xxx xxx                                                                                    | (※)(半角100文字以内)                                                                                                    |   |
|             | ID登錄依賴者連絡先情朝                                                                         | 6                                                                                                   |                                                                                                    |   |
|             | 連絡先名称(部署名等)<br>連絡先郵便番号<br>連絡先住所<br>連絡先氏名<br>連絡先電話番号<br>連絡先FAX番号<br>連絡先メールアドレス        | : 代表者氏名<br>: 000-0001<br>: 所在地<br>: 代表者氏名<br>: 0120-000-0000<br>: 0120-000-0000<br>: buppin@xxx xxx | (※)(60文字以内) (※)(半角例:123-4567) (※)(60文字以内) (※)(20文字以内) (※)(半角例:03-0000-0000) (※)(半角例:03-0000-0000) (※)(半角例:03-0000-0000) (※)(半角例:03-0000-0000) |   |
|             | ユーザーID                                                                               | :                                                                                                   |                                                                                                    |   |
|             |                                                                                      | <ol> <li>スカ内容確認</li> <li>反る</li> </ol>                                                              |                                                                                                    |   |

【操作説明】

- ① 各項目を入力します。
- ② 「入力内容確認」ボタンをクリックし、入力内容の確認を行います。
- ③ 利用者情報検索に戻る場合は「戻る」ボタンをクリックします。

#### 【項目説明】

| 項     | 目名     | 必須 | 最大文字数    | 項目説明                           |
|-------|--------|----|----------|--------------------------------|
| 企業情報  | 業者番号   | _  | -        | 業者番号を表示します。                    |
|       | 企業名称   | -  | _        | 企業名称を表示します。                    |
|       | 企業郵便番号 | -  | _        | 企業郵便番号を表示します。                  |
|       | 企業住所   | _  | -        | 企業住所を表示します。                    |
|       | 代表者氏名  | -  | -        | 代表者氏名を表示します。                   |
|       | 代表者役職  | -  | -        | 代表者役職を表示します。                   |
|       | 代表電話番号 | 0  | 半角数字記号   | 代表電話番号を入力します。                  |
|       |        |    | 25 文字    |                                |
|       | 代表     | 0  | 半角数字記号   | 代表 FAX 番号を入力します。               |
|       | FAX 番号 |    | 25 文字    |                                |
|       | 部署名    | 0  | 全角 30 文字 | 部署名を入力します。                     |
| 代表窓口  | 連絡先名称  | -  | -        | 代表窓口の連絡先名称(部署名等)を表示します。        |
| 連絡先情報 | (部署名等) |    |          |                                |
|       | 連絡先    | -  | -        | 代表窓口の連絡先郵便番号を表示します。            |
|       | 郵便番号   |    |          |                                |
|       | 連絡先住所  | -  | -        | 代表窓口の連絡先住所を表示します。              |
|       | 連絡先氏名  | -  | -        | 代表窓口の連絡先氏名を表示します。              |
|       | 連絡先    | -  | -        | 代表窓口の連絡先電話番号を表示します。            |
|       | 電話番号   |    |          |                                |
|       | 連絡先    | -  | -        | 代表窓口の連絡先 FAX 番号を表示します。         |
|       | FAX 番号 |    |          |                                |
|       | 連絡先メール | 0  | 半角数字記号   | 代表窓口の連絡先メールアドレスを入力します。<br>     |
|       | アドレス   |    |          |                                |
| D登録   | 連絡先名称  | 0  | 全角 60 文字 | D 登録依頼者の連絡先名称(部署名等)を入力します。<br> |
| 依親者   | (部著名等) |    |          |                                |
| 連絡先情報 | 連絡先    | 0  | 半角数字記号   | D 登録依頼者の連絡先郵便番号を入力します。<br>     |
|       | 郵便番号   |    |          |                                |
|       | 連絡先住所  | 0  | 全角 60 文字 | ID 登録依頼者の連絡先住所を入力します。          |
|       | 連絡先氏名  | 0  | 全角 20 文字 | D 登録依頼者の連絡先氏名を入力します。           |
|       | 連絡先    | 0  | 半角数字記号   | D 登録依頼者の連絡先電話番号を入力します。<br>     |
|       | 電話番号   |    | 25 文字    |                                |
|       | 連絡先    | 0  | 半角数字記号   | ID 登録依頼者の連絡先 FAX 番号を入力します。<br> |
|       | FAX 番号 |    |          |                                |
|       | 連絡先メール | 0  | 半用数字記号   | IU 豆球化親者の連絡先メールアドレ人を人力します。<br> |
|       |        |    | 100 文字   |                                |
|       | ユーサル   | -  |          | D 笠球 依頼者のユーサ ID を表示します。        |

### 〇各メールアドレス宛に届くメール

| 連絡先           | メール                                       |
|---------------|-------------------------------------------|
| 代表窓口連絡先       | 指名通知書到着のお知らせ、見積依頼通知書到着のお知らせ               |
| 連絡先メールアドレス    |                                           |
| ID 登録依頼者連絡先情報 | 新規入札情報のお知らせ(※参加資格が設定されているオープンカウンター案件等の場合  |
| 連絡先メールアドレス    | のみ)、競争参加資格確認申請書受付票到着のお知らせ、競争参加資格確認通知書到着のお |
|               | 知らせ、入札書受付票到着のお知らせ、辞退届受付票のお知らせ、入札締切通知書到着の  |
|               | お知らせ、無効通知のお知らせ、落札(決定)通知書到着のお知らせ、取止め通知書到着  |
|               | のお知らせ、日付変更通知書到着のお知らせ等                     |

【明石市物品・サービス システム操作マニュアル】 (受注者・利用者登録編)

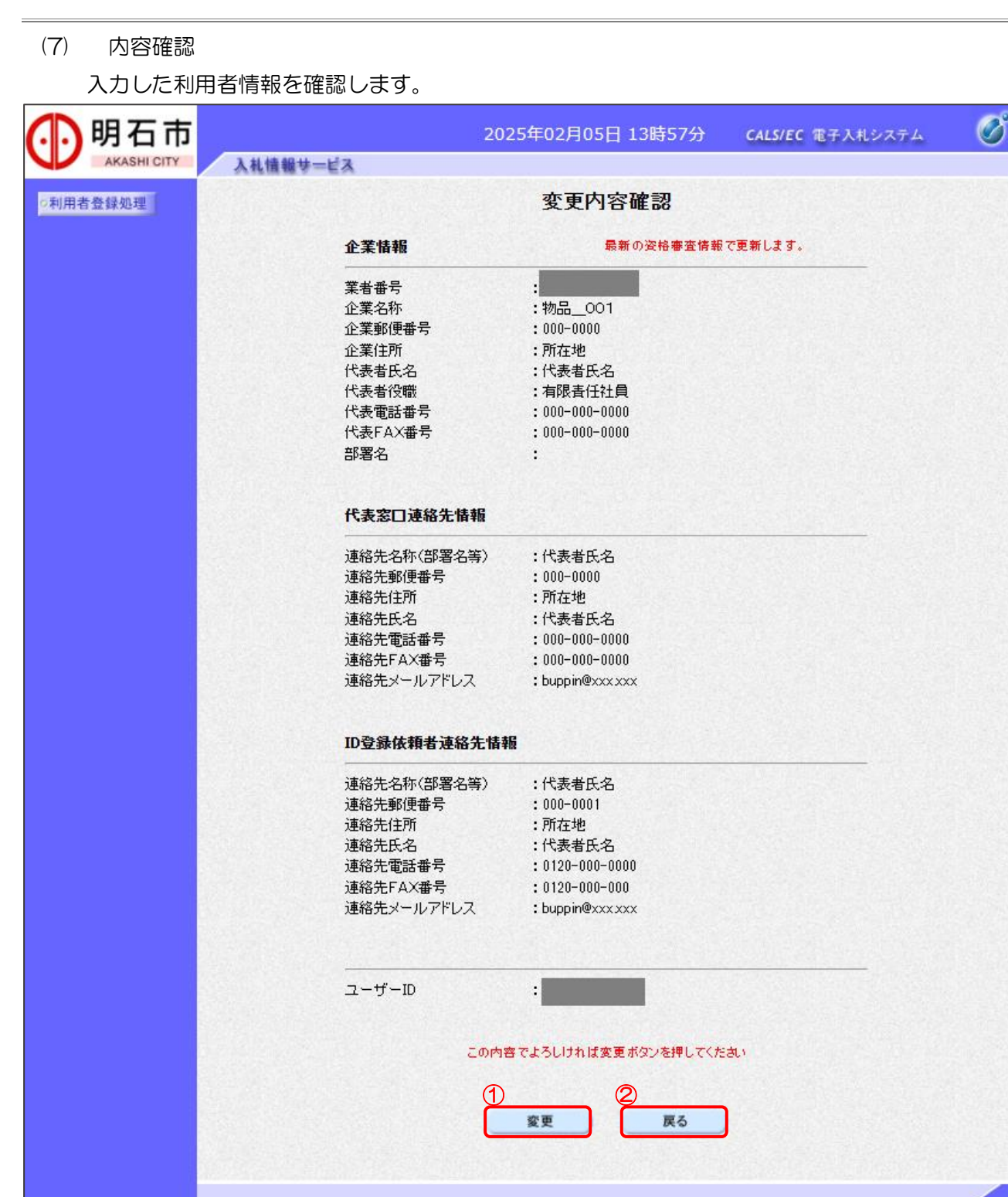

#### 【操作説明】

- ①「変更」ボタンをクリックし、変更を行います。
- ② 利用者変更画面に戻る場合は「戻る」ボタンをクリックします。

(8) 処理完了

正常に登録が完了すると、以下の画面が表示されます。

| 🕒 CALS/EC - プロファイル 1 - Mic | rosoft Edge |                          |               |           | ×                       |
|----------------------------|-------------|--------------------------|---------------|-----------|-------------------------|
| ▲ セキュリティ保護なし               |             |                          |               |           | $\forall_{\mathscr{Y}}$ |
| 🚺 明石市                      |             | 2025年02月05日 13時58分       | CALS/EC 電子入札シ | ステム       | Ø                       |
| AKASHI CITY                | 入札情報サービス    |                          |               |           |                         |
| ○利用者登録処理                   |             |                          |               |           |                         |
|                            |             |                          |               |           |                         |
|                            |             | 利用者情報の変更が完了いたしました。       |               |           |                         |
|                            |             |                          |               |           |                         |
|                            |             |                          |               |           |                         |
|                            |             | ブラウザを右上のXボタンで一度終てさせて下さい。 |               |           |                         |
|                            |             |                          |               |           |                         |
|                            |             |                          |               |           |                         |
|                            |             |                          |               |           |                         |
|                            |             | Etites                   |               |           |                         |
|                            |             |                          |               |           |                         |
|                            |             |                          |               |           |                         |
|                            |             |                          |               |           |                         |
|                            |             |                          |               |           |                         |
|                            |             |                          |               | elen og h |                         |

【操作説明】

ブラウザ右上の「×」ボタンをクリックして終了します。

【項目説明】

印刷ボタン:印刷画面を別ウィンドウで表示します。

※変更内容確認画面の再表示はできませんが、「1.3 利用者登録」の(1)~(6)の操作を実施していた

だくと、前回の登録内容を確認することができます。

また、お手元で登録内容を確認したい場合は印刷をしてください。

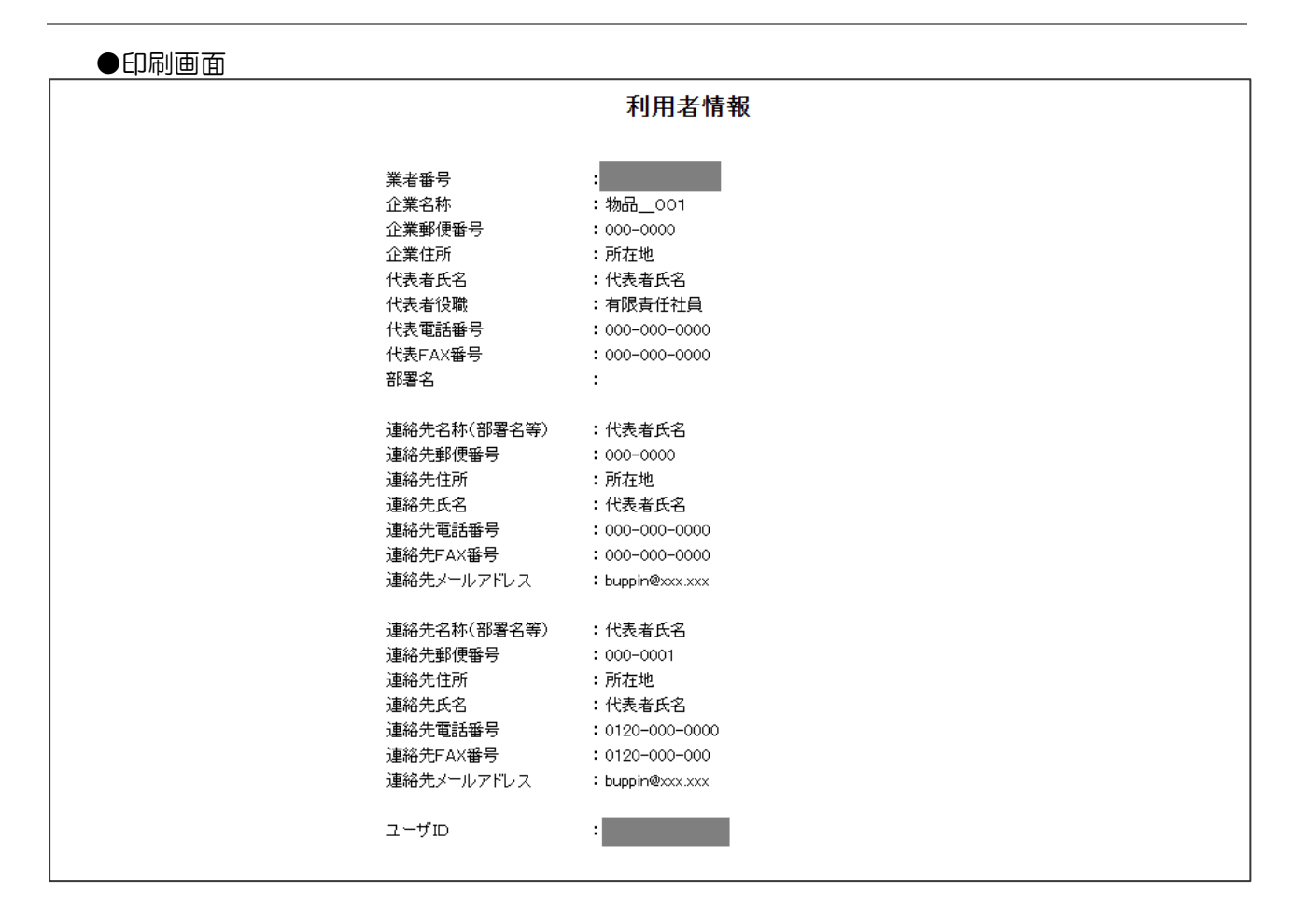

※印刷する場合は、Ctrl+Pまたは右クリック→「印刷」で印刷してください。

【メモ】